日事連・建築士事務所賠償責任保険WEB申込みマニュアル

【1】日事連サービスのホームページへアクセス

日事連サービスのHPと日事連のHPは異なります。

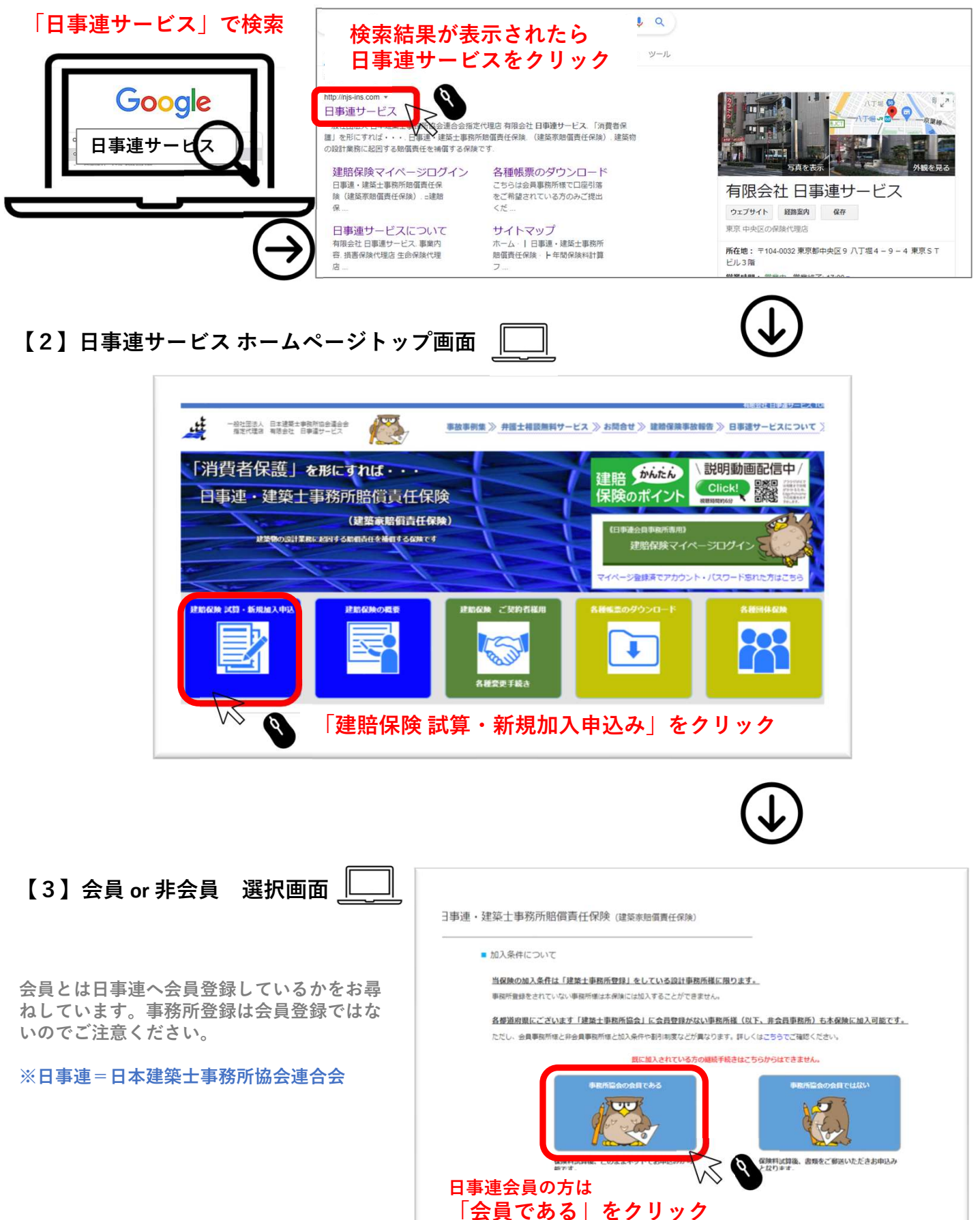

### 【4】 保険料試算画面 🛄

保険料試算を行います。

加入プラン、前年度売上とその決算期間(売上期間)、補償開始日をご入力ください。

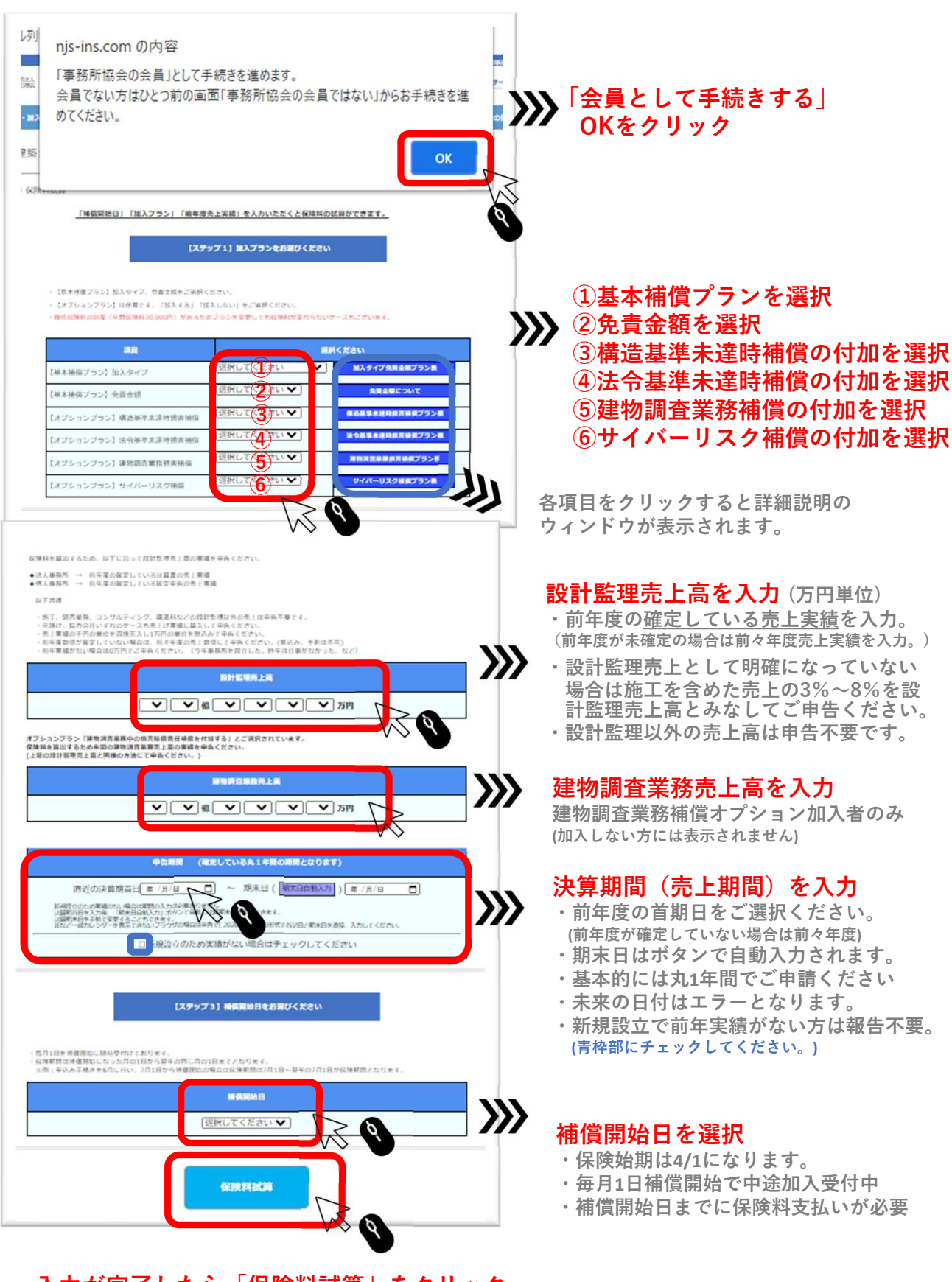

入力が完了したら「保険料試算」をクリック

### 【5】保険料試算結果、補償内容確認画面

保険料試算結果及び補償内容が表示されます。

#### 保険料試算結果

4月1日補償開始:年間保険料 (3万円以下の場合は最低保険料の3万円が適用されます。) 4月1日補償開始以外:年間保険料 (月割保険料となります)

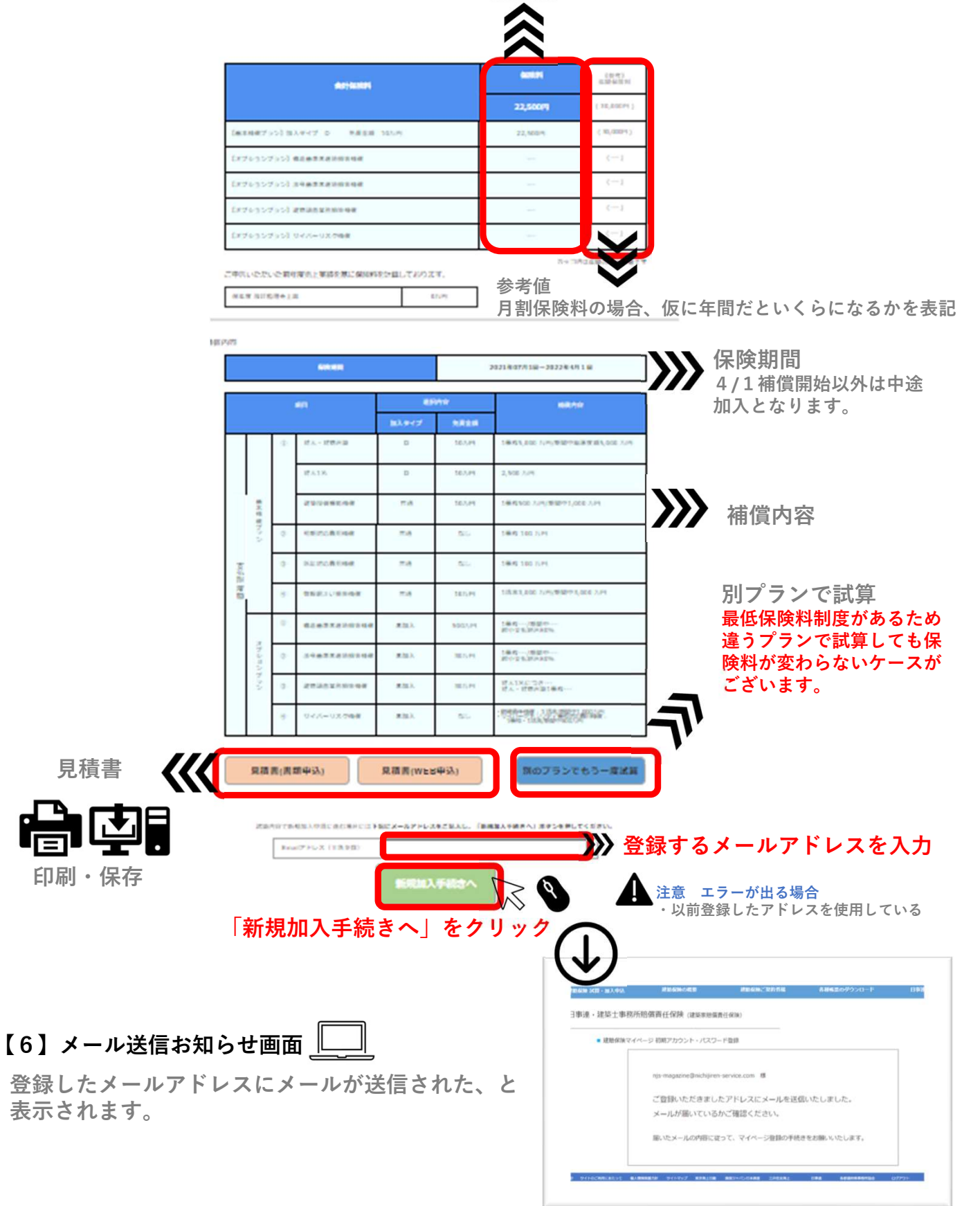

# 【7】初期アカウント・初期パスワード メール受信 🛷 🖂

先ほど登録したメールアドレスに「初期アカウント」と「初期パスワード」を記載 したメールが送信されています。受信しているかご確認ください。

#### 【メールが届いていない場合】

・メールアドレスの入力が誤っていた可能性があります。

・迷惑メールフォルダで受信している可能性があります。

| P 1341 452300 1                                  | 777 : 190元 : 日)*4                                                                                                    |                                                          |
|--------------------------------------------------|----------------------------------------------------------------------------------------------------|----------------------------------------------------------|
| 【建賠保険】初期アカウント・パスワード連約                            | 2                                                                                                    |                                                          |
| 新規 建築士事務所賠償責任保険加入目<br>売先 メルマガ配信                  | 睛 <njs-kkanyuu@nichijiren-service.com></njs-kkanyuu@nichijiren-service.com>                                                |                                                          |
| njs-magazine@nichijiren-service.com 様            |                                                                                                    |                                                          |
| 建築土事務所賠償責任保険のWEB申込みをご利<br>初期アカウントとパスワードを以下にお知らせい | 用いただき滅にありがとうございます。<br>たします。                                                                                                |                                                          |
| アカウント 初期アカウン                                     | <sup>ト</sup> 【8】画面の①に入力                                                                                                    |                                                          |
| njs-magazine@nichijiren-service.com<br>パスワード     |                                                                                                    | 本文に記載してあるURLをクリックし                                       |
| 1AN105F8 初期八人了                                   |                                                                                                    | へにさい。<br>アカウントとパスワードの変更画面に移ります                           |
| 下記URLより、初期アカウント・パスワードを<br>ログイン後、お好きなアカウントとパスワードに | 入力して「建賠保険マイページ」へログインくださ<br>変更していただいた後、加入手続きに進んでまいり                                                                         | لك                                                       |
| https://njs-ins.com/mypage/login_stat.py         | ?enailyjs agazine@nichijiren-service.com                                                                                   | ▲ 注音 エラが山て椙会                                             |
|                                                  | $\sim q$                                                                                                    | ・規定通りに入力されていない                                           |
|                                                  |                                                                                                    | <ul> <li>・入力ミスがある</li> <li>・スペースが入ってしまっている など</li> </ul> |
| 8】アカウント・パスワ・                                     |                                                                                                    | 2                                                        |
| ■ 建用台                                            | (保険マイページログイン初期アカウント・パスワード)<br>njs-magazine@nichijiren-service.com 様<br>下記に沿って入力ください。<br>① 初期アカウントを入力(送信<br>② 新アカウントを入力(半角) | ·<br>変更登録                                                |
|                                                  | ③ ②を冉人刀<br>  ④ 初期パスワードを入力 (送信                                                                                              | 信メールに記載されています )                                          |
|                                                  | ⑤ 新パスワードを入力(半角                                                                                                    | 英数6文字以上、記号は使用できません)                                      |
|                                                  | ⑥ ⑤を再入力                                                                                                    |                                                          |
|                                                  | 古いアカウント メールに記載され (1) 初                                                                                                    |                                                          |
|                                                  | 新しいアカウント 手角英数の文字以                                                                                                    | 11(金、今時約20回営賃値ません)                                       |
|                                                  | 新しいアカウンナ(再入力) 半角英数(文字)以                                                                                                    | ↑アカウント」<br>(〒用央数●文子以上)<br>(,<_#\$%など記号は使用不可              |
|                                                  | 3 (                                                                                                    | ②を再入力                                                    |
|                                                  | さいパスワード メールに記載され                                                                                                    |                                                          |
|                                                  | (4) 17/<br>新しいパスワード 半角英数 20字以                                                                                              |                                                          |
|                                                  | 5 第                                                                                                    | 新パスワード」(半角英数8文字以上)<br>@,<_#\$%など記号は使用不可                  |
|                                                  | 新しいパスワード(再入力) 半角英数3文字以                                                                                                    | 上(@+-,->_#\$%73との記号は使えません) □/1スワード表示 5)を再入力              |
|                                                  |                                                                                                    |                                                          |
|                                                  | 7.                                                                                                    | カウント・パスワードの変更                                            |
|                                                  | 入力したら「アカウント。                                                                                                    | とパスワードの変更   をクリック 🎱                                      |
|                                                  |                                                                                                    |                                                          |

| 【9】メール送信お知らせ画面                                                                                                    | レモニーマイスアノバロ INPL にょ ドイス いまた ホルロ INPL にょ ドイベン<br>・ 建築(装鉄マイベージアカウント・) (スワードの価格を更新) ました                                                                                    |
|----------------------------------------------------------------------------------------------------|----------------------------------------------------------------------------------------------------|
| ふたたびメールが送信された、と表示されます。                                                                                                    | ■しいアカウントとパスワードに簡単発達取いたよました。<br>ご愛達いただきました <u>よったアドレスと着いたアカウントとパスワードをお通りいたはました。</u><br>メーカ分類いていないた信頼性よよだに定義されていらアドレスでお原因いないたご問題にだかい。<br>アカウント・パスワードを訪れた方は200             |
| 【10】アカウント・パスワード変更完了メール受信                                                                                                    |                                                                                                    |
| 【建賠保険】アカウント・パスワードを変更いたしました         【建賠保険】アカウント・パスワードを変更いたしました <njs-kshinki@nichijiren-service< td="">         njs-magazine@nichijiren-service.com 様         アカウントとパスワードが以下の通り変更されましたのでお知らせいたします。         「カウント 「新アカウント」 【11】 画面の①に入力<br/>njs04946633         パスワード 「新アカウント」 【11】 画面の②に入力<br/>njs04946633         TEURLより、変更した新しいアカウント・パスワードでログインいただき申込み手続きへ<br/>https://nicirce@/グロリーのジャークシャート         ・         ・         ・         ・         ・         ・         ・         ・         ・         ・         ・         ・         ・         ・         ・         ・         ・         ・         ・         ・         ・         ・         ・         ・         ・         ・         ・         ・         ・         ・         ・         ・         ・         ・         ・         ・         ・         ・         ・         ・         ・</njs-kshinki@nichijiren-service<> | .com> 先ほど登録した「新アカウント」<br>と「新パスワード」を記載した<br>メールを送信しました。 受信しているかご確認ください。 受信していない場合は迷惑メールフォル<br>ダに入っていないかご確認ください。 **進みくれ ★文に記載してあるURLをク<br>リックしてください。<br>マイページログイン画面に移ります。 |
| 之 建結保険の概要 建結保険ご契約                                                                                                    | 9者様 各種帳票のダウンロード                                                                                                    |
| ■務所賠償責任保険(建築家賠償責任保険)                                                                                                    | _                                                                                                    |
| *マイページアカウント・パスワードログイン          新アカウントと新パスワードを入た         アカウント・パスワード変更完了メールは         アカウント         パスワード         (1)「新アカウン         パスワード         (2)「新パスワー         ログイン         入力したら「ログイン                                                                                                    | <b>力</b><br>こ記載されています。<br>・ 「」 □/iス?-F表示<br>↓ をクリック                                                                                                    |
| レッイン<br>入力したら「ログイン」                                                                                                    | え ● 」をクリック                                                                                                    |

## 【12】事務所情報入力画面 📗

事務所情報を入力してください。

|                        | 244                                    |  |
|------------------------|----------------------------------------|--|
| *****                  | 6A                                     |  |
| 8.1. or (8.1.          | OBA OBA                                |  |
|                        |                                        |  |
| in State               |                                        |  |
|                        |                                        |  |
| f etablica.Fe          |                                        |  |
| 188 X.44               |                                        |  |
|                        | - RPRENISMEN                           |  |
| 11 <sup>**</sup>       | 1954465,930.05                         |  |
|                        | VR486520-00-                           |  |
| 1.84.4                 |                                        |  |
| 1 × 12 × 1             |                                        |  |
|                        |                                        |  |
| NER HART               |                                        |  |
|                        |                                        |  |
| 4-3-772-3(8 <b>8</b> ) | (p. sugar sugar signal as uncertainty) |  |

【13】保険料のお支払い方法と口座登録について

お支払い方法についての説明をご確認ください。

| 降式会社 テフト読録 其                                                                     |
|----------------------------------------------------------------------------------|
|                                                                                  |
| 本保険は団体保険のため、口座接替でのお支払いをお願いしておりますが、登録に時間がかかるため、初回のみま<br>振込みでのお支払いとなります。           |
| 請求書を発行いたしますので所定の口座に期日までに保険料をお振込みください。<br>弊社にで受け処理が完ていたしましたらマイベージルで確立要が印刷可能になります。 |
| ロ医振音には金融機関への登録が必要となります。弊社より登録に必要な書類をご送付いたします。書類がお手うに届きましたら、作成後ご返送をお願いいたします。      |
|                                                                                  |
|                                                                                  |

※各年にのの日本部に「日本部によりの日本の人工事件は「日本ご大人の日本へ」 アームアルスについても本部に「日本市市市市大人工作へ」「アレス加工をご知道の人工で、 マンカルを通信になった。」

以降はご担当者様がいらっしゃればご登録ください

| <b>初</b> 込者名<br>任 <u>8</u>             |  |
|----------------------------------------|--|
| タントウシャメイ<br>住意                         |  |
| 胆乌衣形属部署<br>译集                          |  |
| 期当者電話番号(午典数字)<br>代素音号と的に筆自住入力不良<br>低意  |  |
| 期高者FAX番号(牛角数字)<br>代素電号と取じ場合は入力平度<br>作業 |  |
| 期当者携帯番号(牛角数字)<br>代素署号と称に番合は入力不良<br>■   |  |

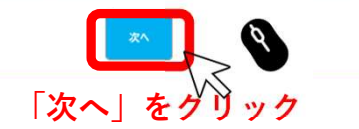

※必須項目に未入力があると先にすすめません。

# 【14】告知事項入力画面

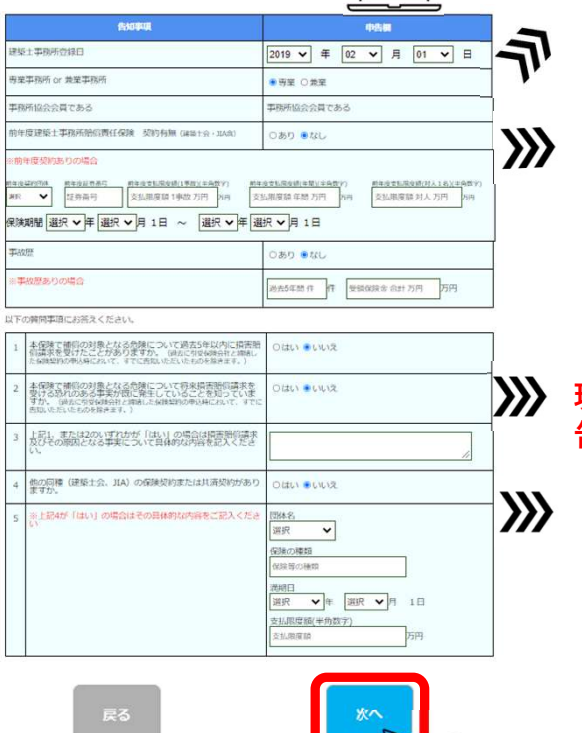

「次へ」をクリック

お支払方法は初年度は「振込み」次年度以降は 「ロ座振替」となります。 口座振替には金融機関への登録が必要となります。 弊社より登録に必要な書類をご送付いたします。 書類がお手元に届きましたら、作成後ご返送をお 願いいたします。

建設業を兼業の方は兼業を選択ください。 それ以外の方は専業を選択ください。

他団体の建賠加入の方は「あり」をご選択ください。 それ以外の方は「なし」を選択ください。

他団体からの「乗換え」の際は「無事故証明書」 「加入証明書」などのご提出をいただければ、補 償を引継いでのお引受けが可能です。なお事故割 増期間中の乗換えはお引受けできません。

現場で新たに発生しているトラブルがあればご報 告ください。(報告済のトラブルは報告不要)

他団体の建賠加入の方は「あり」をご選択ください。 それ以外の方は「なし」を選択ください。

※必須項目に未入力、未記入があると先にすすめません。

# 【15】入力内容確認→申込み申請 画面

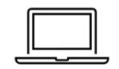

入力内容をご確認ください。修正がある場合は各項目から修正ください。

| 安良 ui 来会员<br>法人 or 倒人                                                                                                    |                                                                                                    |                                                                                                    | お風しいたたいたメラジ                                                                                   |                                                                                                    |                                                                                                    |
|----------------------------------------------------------------------------------------------------|----------------------------------------------------------------------------------------------------|----------------------------------------------------------------------------------------------------|-----------------------------------------------------------------------------------------------|----------------------------------------------------------------------------------------------------|----------------------------------------------------------------------------------------------------|
| 法人 or 個人                                                                                                    | 会員                                                                                                    |                                                                                                    | [46.84.14170]                                                                                 | 2821年07月01日~2022年64月01日                                                                                         |                                                                                                    |
| and the second                                                                                                    | 法人                                                                                                    |                                                                                                    | [基本補償プラン]加入タイプ                                                                                | D                                                                                                    |                                                                                                    |
| 奉我所名                                                                                                    | 株式会社 テスト設計                                                                                                    | -                                                                                                    | for antidation to make the                                                                    | (支払服皮板 5,000万円)                                                                                                 |                                                                                                    |
| OLOBKI                                                                                                    | カブシキガイシャ テストセッケイ                                                                                                    | _                                                                                                    | [基本補償プラン]先費金額                                                                                 | 10万円                                                                                                    |                                                                                                    |
| 化表击名                                                                                                    | 山田大郎                                                                                                    | _                                                                                                    | [オフシュンフラン]構造活車未通時損害補係                                                                         | *BA                                                                                                    |                                                                                                    |
| Kdrahloudd                                                                                                    | ***** 40A                                                                                                    | -                                                                                                    | レオノションノウン2点で由本米通可数世俗法<br>「ナブションブロン1世知道市業改善事務任                                                 | 10 h                                                                                                    |                                                                                                    |
| <b>段時年(は1のみ)</b>                                                                                                    | 产业市体品                                                                                                    | _                                                                                                    | 【オブションプラン】サイバーリスク梯度                                                                           | 来加入                                                                                                    |                                                                                                    |
|                                                                                                    | 1.5 (\$44) HE (\$                                                                                                    |                                                                                                    |                                                                                               |                                                                                                    |                                                                                                    |
| 部式音号(千円成子)                                                                                                    | 104-0032                                                                                                    |                                                                                                    | 前年度の年間 設計整理先上高                                                                                |                                                                                                    |                                                                                                    |
| 都這府集                                                                                                    | 東京都                                                                                                    |                                                                                                    | 170 PI                                                                                        |                                                                                                    |                                                                                                    |
| 市区町村名                                                                                                    | 中央区八丁星                                                                                                    | _                                                                                                    | 前年女の年間 開始調査事務時上高                                                                              |                                                                                                    |                                                                                                    |
| 丁目、香地、号                                                                                                    | 4-9-4                                                                                                    |                                                                                                    | 177円                                                                                          |                                                                                                    |                                                                                                    |
| 建物名·群型番号                                                                                                    | 東京STビル3F                                                                                                    |                                                                                                    | 2020年01月01日 ~ 2020年12月31日                                                                     |                                                                                                    |                                                                                                    |
| 代表者携带番号                                                                                                    | **                                                                                                    |                                                                                                    |                                                                                               |                                                                                                    |                                                                                                    |
| 電話曲号                                                                                                    | 03 - 3552 - 1077                                                                                                    | 40.2                                                                                                    | プラン修工                                                                                         |                                                                                                    |                                                                                                    |
| FAX番号                                                                                                    | **                                                                                                    |                                                                                                    |                                                                                               | RMIZET6                                                                                                    |                                                                                                    |
| メールアドレス                                                                                                    | nju-jiko@nichijero-service.com                                                                                                    | -                                                                                                    |                                                                                               |                                                                                                    |                                                                                                    |
| 和当者名                                                                                                    |                                                                                                    |                                                                                                    |                                                                                               |                                                                                                    |                                                                                                    |
| the second                                                                                                    |                                                                                                    |                                                                                                    | 合計量解料                                                                                         | 23,250 PI                                                                                                    |                                                                                                    |
| No. exercise                                                                                                    |                                                                                                    |                                                                                                    | 基本接領プラン] 加入プラン                                                                                | 22,500F3                                                                                                    |                                                                                                    |
| Datmane<br>Datmane                                                                                                    |                                                                                                    |                                                                                                    | 【オブションブラン】僕造差準未達時額習補償                                                                         | 0 <b>F</b> 1                                                                                                    |                                                                                                    |
|                                                                                                    |                                                                                                    |                                                                                                    | 【オブションブラン】这个基準未进時損害補償                                                                         | 091                                                                                                    |                                                                                                    |
| 即马者FAX番号                                                                                                    | 50                                                                                                    |                                                                                                    | [オブションプラン]建物調査業務装置補償                                                                          | 250円                                                                                                    |                                                                                                    |
| 担当者医带骨号                                                                                                    |                                                                                                    |                                                                                                    | [オブションブラン]サイバーリスク補強                                                                           | OP1                                                                                                    |                                                                                                    |
|                                                                                                    |                                                                                                    |                                                                                                    |                                                                                               |                                                                                                    |                                                                                                    |
|                                                                                                    | <b>\$27*\$101 (\$2.76</b> )<br>事務所作                                                                                                    | 青報修正                                                                                                    | <b>₽</b> 3                                                                                    | 新規加入申請する                                                                                                    | >                                                                                                    |
| ****                                                                                                    |                                                                                                    |                                                                                                    |                                                                                               |                                                                                                    |                                                                                                    |
| 建築士事務所登録日                                                                                                    | 2020年01月01日                                                                                                    |                                                                                                    |                                                                                               |                                                                                                    |                                                                                                    |
| 專業事務所 cr 最累单務所                                                                                                    | 寺主                                                                                                    | _                                                                                                    |                                                                                               |                                                                                                    | <u>т</u> т                                                                                                    |
| 専務新協会会員である                                                                                                    | 事務所協会会員である                                                                                                    | <u> </u>                                                                                                    | のホタンを押すと                                                                                      | :加人甲請され                                                                                                    | ます。                                                                                                    |
| 前年度建總保族契約有票(建築主会-3.1言)                                                                                                    | QL.                                                                                                    | 一大                                                                                                    | 宓確認が終わり =                                                                                     | としたら 「新相」                                                                                                    | ᆔᇧᅧ                                                                                                    |
| = 新午度契約ありの場合                                                                                                    |                                                                                                    |                                                                                                    |                                                                                               |                                                                                                    | лихи                                                                                                    |
| 串放题                                                                                                    | ¢L.                                                                                                    | こうしゃ 二言 こうしょう こうしょう こうしょう こうしょう しょうしょう しょうしょう しょうしょう しょうしょう しょうしょう しょうしょう しょうしょう しょうしょう しょうしょう しょうしょう しょうしょう しょうしょう しょうしょう しょうしょう しょうしょう しょうしょう しょうしょう しょうしょう しょうしょう しょうしょう しょうしょう しょうしょう しょうしょう しょうしょう しょうしょう しょうしょう しょうしょう しょうしょう しょうしょう しょうしょう しょうしょう しょうしょう しょうしょう しょうしょう しょうしょうしょう しょうしょう しょう | ゙゙する」をクリック                                                                                    |                                                                                                    |                                                                                                    |
| 三事職整ありの場合                                                                                                    |                                                                                                    |                                                                                                    |                                                                                               |                                                                                                    |                                                                                                    |
| 以下の質問事項にお応えください。                                                                                                    |                                                                                                    |                                                                                                    |                                                                                               |                                                                                                    | • )                                                                                                    |
| 1 本保険で補償の対象となる危険について通<br>請求を受けたことがありますか、(品をに言い)                                                                                                    | 65年以内に接要発展 いいえ<br>1-5 100-54001-5-42064303                                                                                                    |                                                                                                    |                                                                                               |                                                                                                    |                                                                                                    |
| の中島時において、すてに含ねいただいたちのを除きす                                                                                                    | ( <b>4</b> ,)                                                                                                    | - ľ16                                                                                                    | 】加入由請送信可                                                                                      |                                                                                                    |                                                                                                    |
| 2 本保険で補償の対象となる危険について将<br>る恐れのある事実が既に発生していることを<br>に定定及上目動と時期、水保険型のの申2回についていた。                                                                                                    | を損害時保護求を受けていた<br>残っていますか。(後点<br>、すいた時にからいたも                                                                                                    |                                                                                                    |                                                                                               |                                                                                                    |                                                                                                    |
| のを除きます。)                                                                                                    |                                                                                                    |                                                                                                    |                                                                                               |                                                                                                    |                                                                                                    |
| 3 上記1, 末たは2のいずれかが「はい」の場合<br>その原因となる事実について具体的なの言                                                                                                    | は損害損保護求良び<br>記入ください。                                                                                                    |                                                                                                    | 271 - 14 1 (H1)                                                                               |                                                                                                    |                                                                                                    |
|                                                                                                    | - H 18 19 19 4/ 8 1/ 7 17 17                                                                                                    | TERCE J                                                                                                    | ANALASIA ANALASIAN ANALASIAN                                                                  | NERED 99770-F                                                                                                   |                                                                                                    |
| 4 他の同種(建築士会、IIA)の保険契約または<br>か。                                                                                                    | consideration of the state of the state of t |                                                                                                    |                                                                                               |                                                                                                    | LIMB.                                                                                                    |
| <ul> <li>4 他の同種(地版士会、IIA)の保険契約また1<br/>か。</li> </ul>                                                                                                    |                                                                                                    | C IN                                                                                                    |                                                                                               |                                                                                                    | C1997                                                                                                    |
|                                                                                                    | いの次年にの27.57 というス<br>時長ご記入ください                                                                                                    | 5 M 4                                                                                                    |                                                                                               |                                                                                                    | 1946                                                                                                    |
| <ul> <li>4 株の料理(注意主念, IL)の発展支持系行)</li> <li>5 =上記はげはい」の場合はその共同的られ</li> </ul>                                                                                                    | ■####################################                                                                                                    | 6修正                                                                                                    | 加入申請しましたという<br>ご登録いただいたメール<br>ご確認ください。                                                        | メールが送信されます。<br>アドレスの受信フォル:                                                                                      | ý<br>¢                                                                                                    |
| <ul> <li>         ・</li></ul>                                                                                                    | ■<br>■<br>こ<br>こ<br>こ<br>こ<br>こ<br>こ<br>こ<br>こ<br>こ<br>こ<br>こ<br>こ<br>こ                                                                                                    |                                                                                                    | 加入申請しましたという<br>ご登録いただいたメール<br>ご確認ください。                                                        | メールが送信されます。<br>アドレスの受信フォル:                                                                                      | ¢¢<br>¢<br>v<br>v<br>v<br>v<br>v<br>v<br>v                                                                                                    |
| 1         助の用用(BR123, IANOSBR7824)           5         -1.2249/14x1,0484440748969           5         -1.2249/14x1,0484440748969           1         DIAD           1         DIAD <td>■CERACTENT 120.<br/>■CERACTENT 告知回答<br/>ールの受信</td> <td></td> <td>加入申請しましたという<br/>ご登録いただいたメール<br/>ご確認ください。</td> <td>メールが送信されます。<br/>アドレスの受信フォル:</td> <td>¢¢<br/>¢<br/>v<br/>v<br/>v<br/>v<br/>v<br/>v<br/>v</td> | ■CERACTENT 120.<br>■CERACTENT 告知回答<br>ールの受信                                                                                                    |                                                                                                    | 加入申請しましたという<br>ご登録いただいたメール<br>ご確認ください。                                                        | メールが送信されます。<br>アドレスの受信フォル:                                                                                      | ¢¢<br>¢<br>v<br>v<br>v<br>v<br>v<br>v<br>v                                                                                                    |
| 1         助の用用(BR12x, IANOSBRY)           5         *1224/1411,000000000000000000000000000000000                                                                                                    | ■ECTEX.     100.       ■ECTEX.     ● COMBLE ETS     告知回答       ールの受信     ②     ∑       enchigren-service.com>                                                                                                    |                                                                                                    | 加入申請しましたという<br>ご登録いただいたメール<br>ご確認ください。                                                        | メールが送信されます。<br>アドレスの受信フォル:                                                                                      | gy te<br>gy te<br>gy te |
| ・         1000円道(18月25,114)の保険用約24/1<br>た。           ・         上記にが「はい」の希白はその保険のない。           カルス申請メ・           の形成な日請メ・           の形成な日請メ・           の形成な日請メ・           の形成な日請より、           (1) いうなんは、           (1) いうなんは、           (1) いりなんは、                                                                                                    | BCTERATES IN ANDRESS IN ANDRESS IN A STATE OF A STATE OF A STATE   | 5修正 ▲ 加入申請を説 メールが届き                                                                                                    | 加入申請しましたという<br>ご登録いただいたメール<br>ご確認ください。<br>送信したことをお<br>きますのでご確認                                | メールが送信されます。<br>アドレスの受信フォル:<br>・・・・・・・・・・・・・・・・・・・・・・・・・・・・・・・・・・・・                                              | og æ<br>Provenser<br>Provenser                                                                                                    |
|                                                                                                    | ECELACIÓN     ESTEREST     ESTEREST     ESTERES           | *修正<br>が<br>が<br>加入申請を<br>メールが届ま                                                                                                    | 加入申請しましたという<br>ご登録いただいたメール<br>ご確認ください。<br>とにしたことをお<br>きますのでご確認                                | メールが送信されます。<br>アドレスの受信フォル?                                                                                      | og æ<br>R<br>Nores<br>Der                                                                                                    |
| ・         0.000 (100 25.0.10.)00000000000000000000000000000000                                                                                                    | LICE   ECELATION   ECULICATION   ECULICATION    ECULICATION   ECULICATION    ECULICATION    ECULICATION    ECULICATION    ECULICATION     ECULICATION     ECULICATION     ECULICATION     ECULICATION     ECULICATION     ECULICATION     ECULICATION      ECULICATION      ECULICATION     ECULICATION     ECULICATION      ECULICATION     ECULICATION     ECULICATION      ECULICATION      ECULICATION      ECULICATION      ECULICATION      ECULICATION      ECULICATION      ECULICATION     ECULICATION     ECULICATION     ECULICATION     ECULICATION     ECULICATION     ECULICATION    ECULICATION    ECULICATION    ECULICATION     ECULICATION     ECULICATI                                                                                                    | 修正<br>が修正<br>加入申請を説<br>メールが届る<br>整社にて加る                                                                                                    | 加入申請しましたという<br>ご登録いただいたメール<br>ご確認ください。                                                        | メールが送信されます。<br>アドレスの受信フォル:<br>1000<br>1000<br>1000<br>1000<br>1000<br>1000<br>1000<br>10                        | og æ<br>R<br>Norr                                                                                                    |
|                                                                                                    | ・・・・・・・・・・・・・・・・・・・・・・・・・・・・・・・・・・・                                                                                                    | 修正<br>「修正<br>「加入申請を説<br>メールが届ま<br>弊社にて加え                                                                                                    | 加入申請しましたという<br>ご登録いただいたメール<br>ご確認ください。<br>送信したことをお<br>きますのでご確認<br>入申請の事務処理                    | メールが送信されます。<br>アドレスの受信フォル:<br>1000<br>1000<br>1000<br>1000<br>1000<br>1000<br>1000<br>10                        | ¢<br>y ₹<br>v v v v v v v v v v v v v v v v v v v                                                                                                     |
| 1         他の用用(18男生な、RA>の用用用用だけ           5         ・上記は「ロム」の単産はその用用のの           5         ・上記は「ロム」の単産はその用用のの           5         ・上記は「ロム」の単産はその用用のの           7         用品の注目を通行してくつけったわれられ<br>たの主要を用いたのになった。           7         用品の注目を通行してくつけったわれられ<br>たの主要を用いたのになった。           7         用品の注目を通行してくつけったわれられ<br>たの主要を用いたのになった。           7         用品の注意できることのになった。           7         用品のですることのになった。           7         用品のですることのです。 を用品の<br>になってるいできいます。           7         用品のですることのです。           7         用品のですることのです。           7         用品のですることのです。           7         日本のですることのです。           7         日本のですることのです。           7         日本のですることのです。           7         日本のですることのです。           7         日本のですることのです。           7         日本のですることのです。           7         日本のでするこことのです。           7         日本のですることのですることのです。           7         日本のですることのですることのです。           7         日本のですることのですることのできまった。           7         日本のですることのですることのです。           7         日本のですることのですることのです。           7         日本のですることのです。           7         日本のでするこのでするこのでするこのです。           7         日本のでする            | ICL BECERACTENT INDRECEZYS Canadian State State Sta                            | *修正<br>が修正<br>加入申請を説<br>メールが届き<br>弊社にて加え                                                                                                    | 加入申請しましたという<br>ご登録いただいたメール<br>ご確認ください。<br>送信したことをお<br>きますのでご確認<br>入申請の事務処理                    | メールが送信されます。<br>アドレスの受信フォル<br>10 2000 10 00 00 00 00 00 00 00 00 00 00 00                                        | A A A A A A A A A A A A A A A A A A A                                                                                                    |
|                                                                                                    | ECRACTEN     ECALIZE     ECALIZE     ECALIZ            | 修正<br>修正<br>加入申請を説<br>メールが届ま<br>弊社にて加び<br>事務処理が                                                                                                    | 加入申請しましたという<br>ご登録いただいたメール<br>ご確認ください。<br>送信したことをお<br>きますのでご確認<br>入申請の事務処理                    | ×ールが送信されます。<br>アドレスの受信フォル<br>からせする<br>ください。<br>に入ります。<br>ールでご連約                                                 | gy te<br>gy te<br>gy te |
|                                                                                                    | ECERACION  ECONCERNITY  ECONCERNITY  EC                                                                                                    | 修正<br>修正<br>加入申請を説<br>メールが届ま<br>弊社にて加え<br>事務処理が男                                                                                                    | 加入申請しましたという<br>ご登録いただいたメール<br>ご確認ください。                                                        | メールが送信されます。<br>アドレスの受信フォル<br>知らせする<br>ください。<br>に入ります。<br>ールでご連絡                                                 | gy te<br>gy te<br>gy te |
|                                                                                                    | Industry         Industry           BECERACTENT         告知回答           ● CONNECTION <ul> <li>● CONNECTION</li> <li>● CONNECTION</li> </ul>                                                                                                    | *<br>修正<br>加入申請を説<br>メールが届ま<br>弊社にて加び<br>事務処理が笑<br>を差し上げま                                                                                                    | 加入申請しましたという<br>ご登録いただいたメール<br>ご確認ください。<br>送信したことをお<br>きますのでご確認<br>入申請の事務処理<br>完了しましたらメ<br>ます。 | メールが送信されます。<br>アドレスの受信フォル<br>いのの受信フォル<br>いのの受信フォル<br>いのの受信フォル<br>いのの受信フォル<br>いのでする<br>ください。<br>に入ります。<br>ールでご連絡 | gy te<br>gy te<br>gy te |

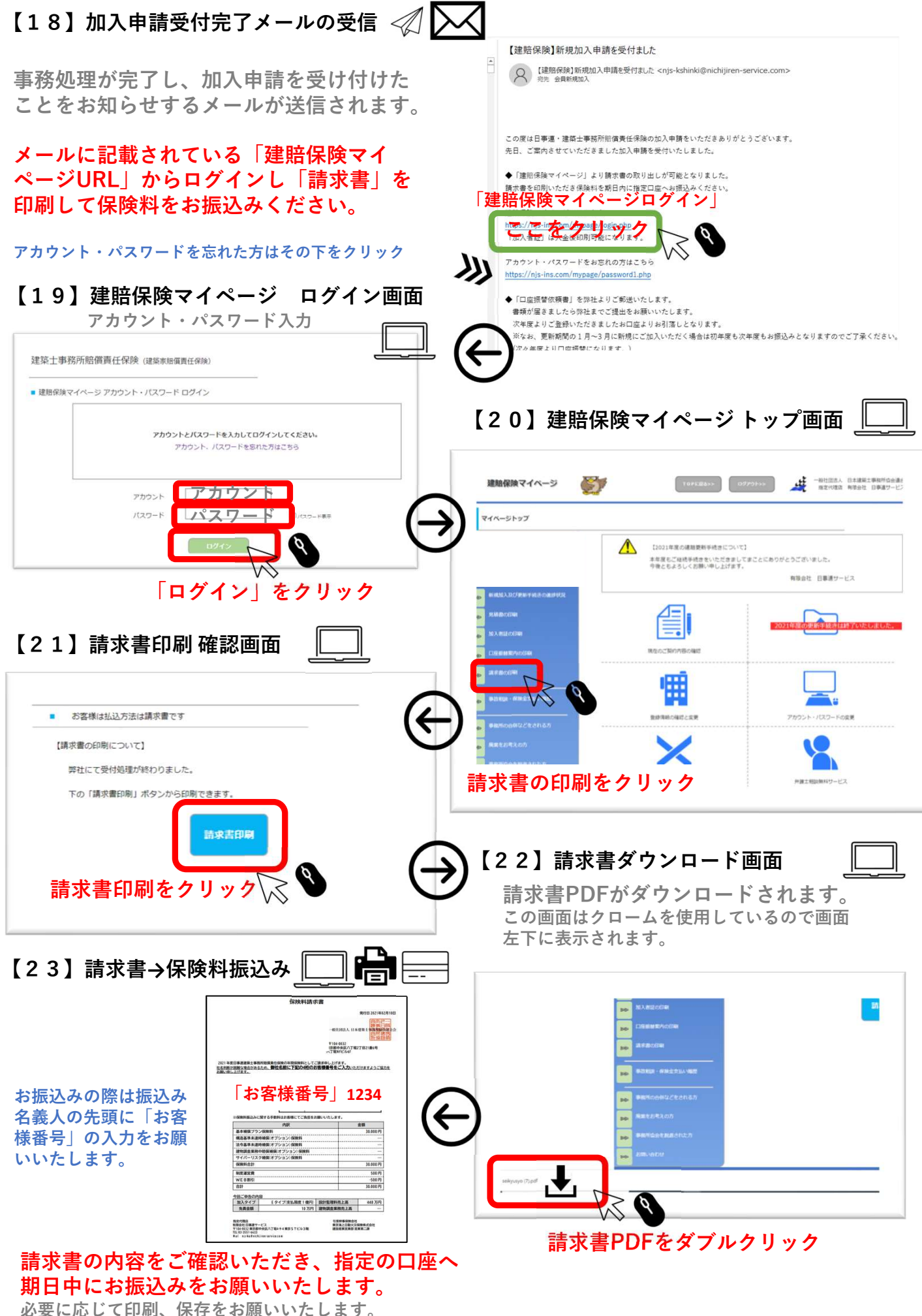

必要に心して印刷、保存をお願いいた (弊社より郵送はいたしません。)

| $\psi$                                                                                                    | 【建賠保険】保険料のご入金を確認いたしました                                                                                                    |
|----------------------------------------------------------------------------------------------------|----------------------------------------------------------------------------------------------------|
| る振込みいただいた保険料を弊社で確認し<br>そしたらメールにてお知らせいたします。                                                                                                    | 【違照保験】保険料のご入金を確認いたしました <njs-kkanyuu@nichijiren-service.com><br/>売光 会員加入手続</njs-kkanyuu@nichijiren-service.com>                                                                                                    |
|                                                                                                    | この度は日事連・連結士事務所賠償責任保険のお手続きをいただき派にありがとうございます。                                                                                                    |
| 15】建賠保険マイページ ログイン画面                                                                                                    | 先日ご案内差し上げた保険料のご入金を確認させていただきました。<br>連防保険マイページより加入者証の印刷が可能となりました。<br>弊社からの郵送はございませんので印刷して保管をお願いいたします。                                                                                                    |
| 建築土事務所賠償責任保険(建築家賠償責任保険)                                                                                                    | 「建賠保険マイページログイン」                                                                                                    |
| ■ 建肥保険マイページ アカウント・パスワード ログイン                                                                                                    | 1153/16-10-1011/1011-1011-1011-1011-1011-101                                                                                                    |
| アカウントとバスワードを入力してログインしてください。<br>アカウント、バスワードを忘れた方はこちら                                                                                                    | https://njs-ins.com/mypage/password1.php                                                                                                    |
| 27カウント<br>パスワード<br>「ログイン」をクリック                                                                                                    | 26】建賠保険マイページトップ画面<br>保険料入金後、加入者証が印刷できます。<br>必要に応じて、印刷または保存をお願いいたします<br>(弊社より郵送はいたしません。)                                                                                                    |
| 【参考】                                                                                                    | <b>建築保険マイページ 愛び</b> 1945年8月1日 (1970)*** 女子 *810(23.) (1945年8月1日日)<br>第10(752) (1945年8月1日日)<br>第10(752) (1945年8月1日日)                                                                                                    |
|                                                                                                    | マイベージトップ                                                                                                    |
|                                                                                                    |                                                                                                    |
| 建語<br>かんた<br>保険のポイント<br>にでは、<br>とのにに<br>とのにたい<br>とので、<br>とのにたい<br>とので、<br>とので、<br>しので、<br>とので、<br>しので、<br>ので、<br>ので、<br>ので、<br>ので、<br>ので、<br>ので、<br>ので、 | Instance         Execution         Execution <td< td=""></td<>                                                                                                    |
| 推進 かんたん     「ながす」     「はなっていたい」     「はなっていたい」     「」     「なるっていたい」     「はなっていたい」     「はなっていたい」     「はなっていたい」     「なるっていたい」     「なるっていたい」     「なるっていたい」     「なるっていたい」     「なるっていたい」     「なるっていたい」     「なるっていたい」     「なるっていたい」     「なるっていたい」     「なるっていたい」     「なるっていたい」     「なるっていたい」     「なるっていたい」     「なるっていたい」     「なるっていたい」     「なるっていたい」     「なるっていたい                                                                                                    | Destanding Street Coverd<br>destanding Street Coverd<br>destanding Street Coverd                                                                                                    |
| 健賠<br>保険のポイン<br>(1994)動がした<br>(1994)のポイン<br>建賠保険マイページログイン<br>マパージログイン可能です。                                                                                                    | Exceeded and a contract of the contract of the contract |

【27】口座振替依頼書の送付

次年度の口座振替に向けて口座登録に必要な書類を弊社よりご郵送いたします。 お手元に届きましたらご記入ご捺印いただきご返送ください。

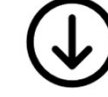

【28】口座振替依頼書の記入捺印~返送

書類がお手元に届きましたら、登録する口座情報のご記入、ご登録印をご捺印の上 ご返送ください。

A

【29】金融機関への登録

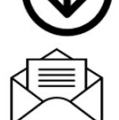

ご返送いただきました「口座振替依頼書」を金融機関へ提出し登録を依頼いたします。 登録が完了しましたら、次年度からはお口座から保険料が引落しされます。 なお、口座の登録には約1か月くらいかかります。

以上でお手続き完了となります。